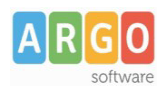

## Adozione testi Scolastici 2024/25

Sei un docente ? Questa guida è per te!

- Accedi al programma Adozioni Testi Scolastici dal portale Argo con le tue credenziali (quelle che usi per l'accesso a didUP), seleziona Adozioni per classe quindi scegli la scuola.
- 2. Osserverai le classi in cui insegni nell'anno 2024/25; ora clicca su 😔 per selezionare una classe.
- 3. Nella finestra di lavoro, seleziona in basso i testi del 2023/24 (che corrispondo alla materia che insegni); per riconfermarli nella stessa classe del 2024/25, usa il pulsante

I coordinatori di classe operano su tutte le materie della classe.

| BN            | TITOLO                                                                                                    | NUOVA ADOZ. | ACQUISTARE | CONSIGLIATO | MON.APP. | 1          | N. ALUNNI | ANNO 1 ADOZ. | MATERIA      |      | PREZZO | VOL     | FORMA       | AZIO  |
|---------------|----------------------------------------------------------------------------------------------------|-------------|------------|-------------|----------|------------|-----------|--------------|--------------|------|--------|---------|-------------|-------|
| 788808648488  | RAPPRESENTAZIONE E TECNOLOGIA<br>AGRARIA - VOLUME UNICO (LDM) -<br>DISEGNO - CORSI BIENNIO<br>ZANICHELLI EDITORE 2019<br>SAMMARONE SERGIO |             |            |             |          | <b>▼</b> 1 | 3         | 2019         | TECNOLOGIA E | •    | 27.30  |         | ₿           | Ô     |
| i adottati ne | ella classe 1A nell'anno precede                                                                                                    | ente        |            |             |          |            |           |              |              |      | RICONF | ERMA T  | UTTE LE ANC | ZIONI |
|               |                                                                                                    |             |            |             |          |            |           |              |              |      |        |         |             |       |
| ISBN          | TITOLO 1 2                                                                                                    |             |            |             |          |            | MATER     | IA个 1        |              | PREZ | zo vo  | L. FORM | IA A        | ZIONI |

- 4. Per adottare testi prelevandoli dal catalogo libri della scuola clicca sul pulsante AGGIUNGI TESTI
- 5. Per aggiungere testi dal catalogo AIE (non ancora presenti nell'archivio scolastico) oppure testi

| occasiona | ili non presenti nel  | catalogo, clicca sul pulsante | - 88 | è quindi su | GESTIONE TESTI | e quindi |
|-----------|-----------------------|-------------------------------|------|-------------|----------------|----------|
| opta per  | AGGIUNGI TESTO DA AIE | AGGIUNGI TESTO OCCASIONALE    |      |             |                |          |

## Controlli

- Un testo con l'indicazione Nuova Adozione, dovrà essere contrassegnato come consigliato o acquistare.
- I flag **acquistare** e **consigliato** sono esclusivi; in caso di testo consigliato, è obbligatoria l'indicazione *monografia* o *approfondimento*.
- Non è possibile immettere il flag *Acquistare* su un testo fuori catalogo